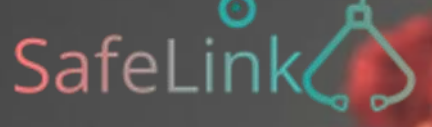

Covid19 eMonitoring First Line

## Covid19 eMonitoring First Line

## Gebruiksaanwijzing voor de artsen

Project opgestart en ontwikkeld door The Faktory met de hulp van Fotostudio en Prospect.io, die nauw hebben samengewerkt met het RSW, Abrumet, de SSMG en het CMG.

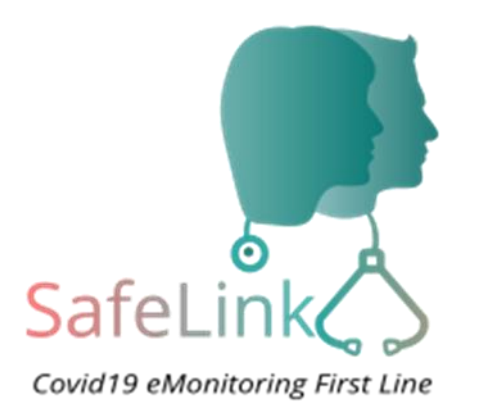

## SafeLink COVID19 – eMonitoring First Line

### Een hulpmiddel om op afstand patiënten op te volgen die mogelijk besmet zijn met het coronavirus COVID-19.

Gelieve ons te excuseren: in deze presentatie, is de tekst wel in het nederlands, maar tot nu toe hebben we de nederlandstallige visuals niet ontvangen. Ze zijn dus in het frans gebleven. SafeLink-tool werd toch succesvol vertaald in het Nederlands. In deze gebruiksaanwijzing komen alle belangrijke functies van het platform aan bod.

01 Een account aanmaken 02 Inloggen 03 Een patiënt toevoegen 04 Automatische monitoring op afstand 05 Automatische analyse van de gegevens 06 Uw patiënten opvolgen 07 Beheer van patiënten die niet antwoorden 08 Beheer van kritieke patiënten 09 Beheer van patiënten van een collega 10 Een willekeurige patiënt opzoeken 11 Een patiënt deactiveren

12 Bijlagen (die bestaan nog niet in het nederlands)

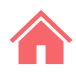

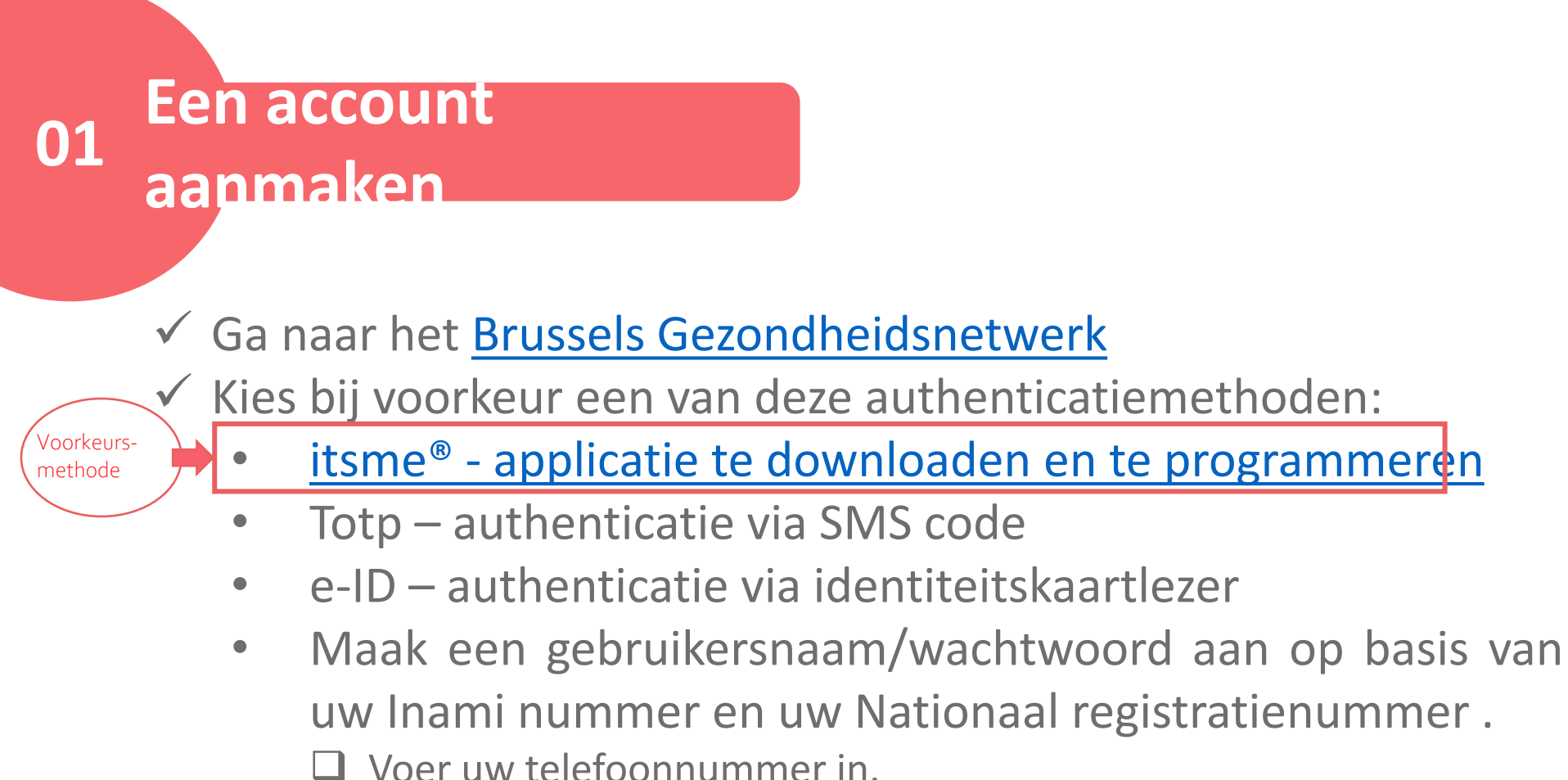

- Voer uw telefoonnummer
- U ontvangt een sms.
- Bevestig uw account.

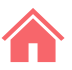

### 02 Inloggen

# ✓ Ga naar het <u>Brussels</u> <u>Gezondheidsnetwerk</u>

### Gebruik bij voorkeur itsme

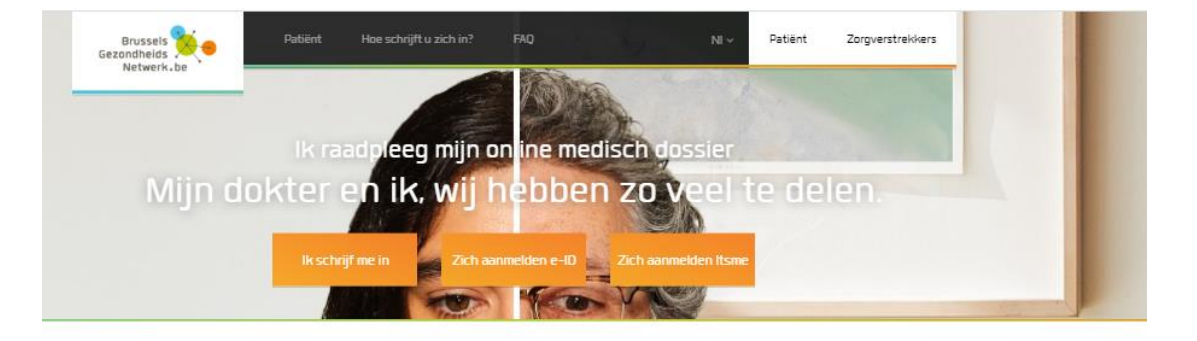

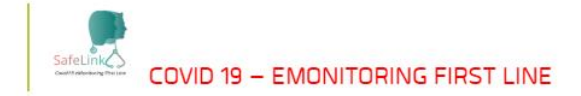

Om elke keer verbinding te maken en toegang te krijgen tot het platform, gebruikt u bij voorkeur Itsme, eiD en TOTP (voor elektronische toestellen) door op de onderstaande blauwe knoppen te klikken.

Als u deze systemen nog niet gebruikt, bieden wij u een vierde mogelijkheid aan om verbinding te maken via gebruikersnaam / wachtwoord waarbij uw gebruikersnaam uw rijksregistemummer is.

Hier is de procedure die moet worden gevolgd om deze logintoegang te creëren:

- Allereerst moet u uw rijksregisternummer als identificatie invoeren
- Vervolgens moet u uw volledige RIZIV-nummer (11 cijfers) invoeren
- Nadien wordt u gevraagd om een voldoende sterk wachtwoord te kiezen

Nadat u uw account heeft aangemaakt, wordt u doorgestuurd naar een scherm waar u uw gebruikersnaam en wachtwoord opnieuw dient in te geven. Deze tool kan momenteel alleen worden gebruikt door artsen.

Toch raden wij u sterk aan om Itsme te installeren wanneer u tijd heeft.

Verbinding middelen

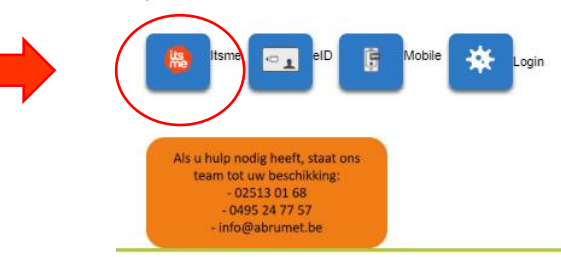

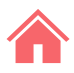

### 03 Een patiënt toevoegen (1/2)

 ✓ Klik op het tabblad 'mijn Patiënten' (1) en vervolgens op 'Nieuwe patiënt' (2).

| Covid19 eMonitoring First Line A | Antwoorden Dokters | Mijn patiënten | Onze patiënten | FR NL DE | 99920000000@docteur.be Uitloggen |
|----------------------------------|--------------------|----------------|----------------|----------|----------------------------------|
| idmin /                          |                    |                |                |          |                                  |
| Mijn patiënten                   |                    |                |                | (        | Nieuwe Patiënt                   |

 ✓ Vul de eerste vragenlijst <u>Q1</u> – "Inchrijving van een nieuwe patient" in en bevestig.

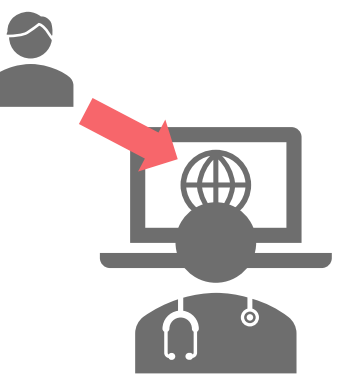

Volgende pagina

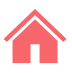

### 03 Een patiënt toevoegen (2/2)

Na 10 minuten ontvangt de patiënt een sms met de vragenlijst <u>Q2</u> – "vragenlijst voor thuisvervolg",

TENZIJ u deze vragenlijst vóór die tijd zelf invult door op 'Een vragenlijst aanmaken' (1) en vervolgens op 'Het formulier invullen' (2) te klikken.

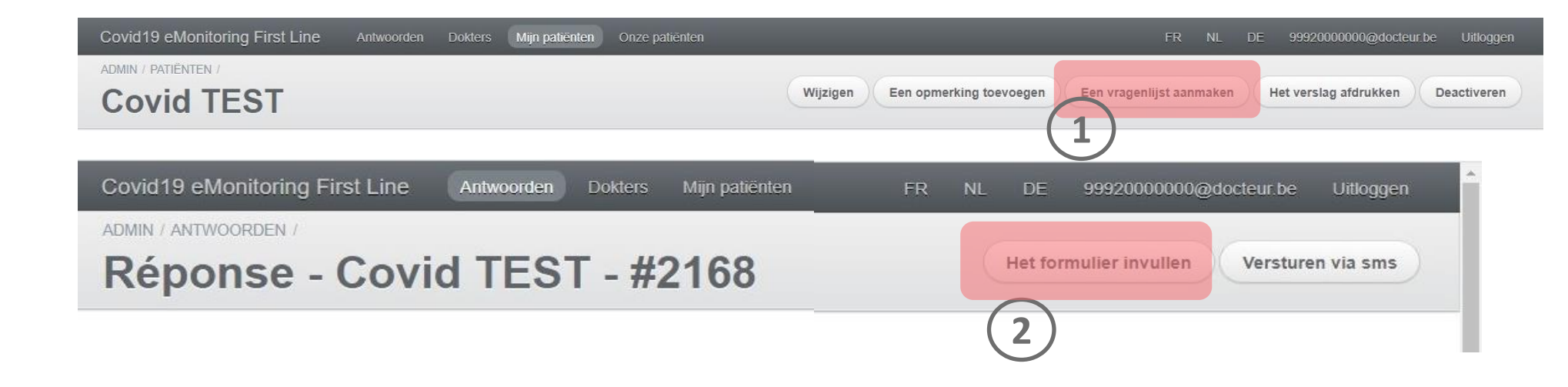

### 04 Automatische monitoring op afstand

Een patiënt die actief is op het platform, ontvangt automatisch om de 12 uur een sms met de vragenlijst <u>Q2</u>. Via die weg geeft hij aan hoe zijn gezondheidstoestand evolueert.

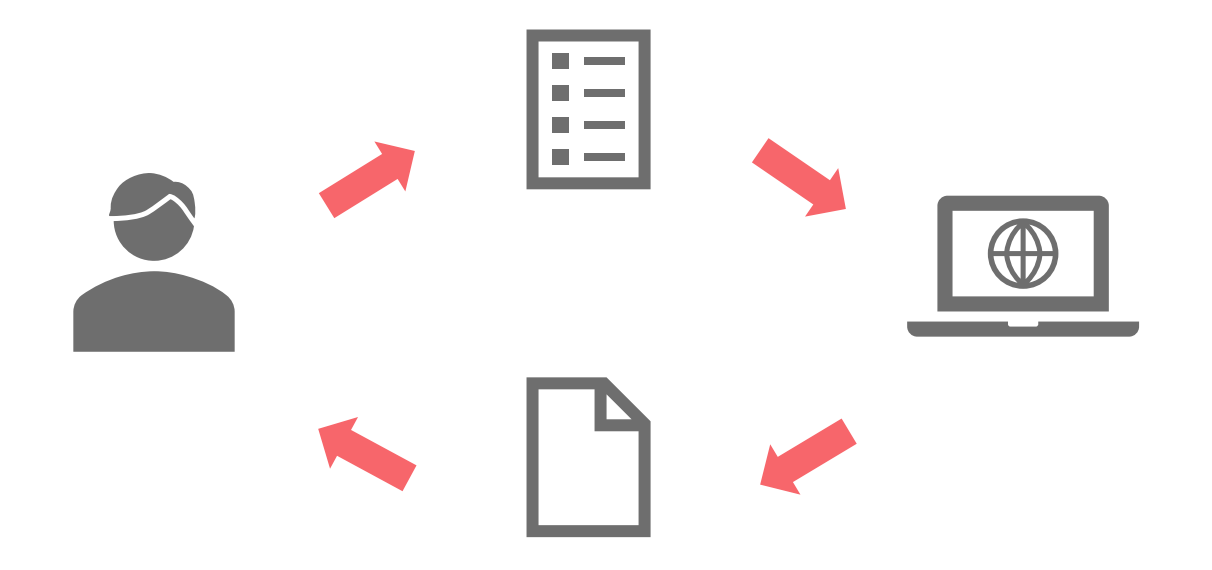

### 05 Automatische analyse van de gegevens

Op basis van de antwoorden op de vragenlijsten <u>Q1</u> en <u>Q2</u> bepaalt een algoritme de gezondheidstoestand van de patiënt en krijgt die een status en een kleurcode toegewezen: 'Kritiek', 'Risico', 'Stabiel'.

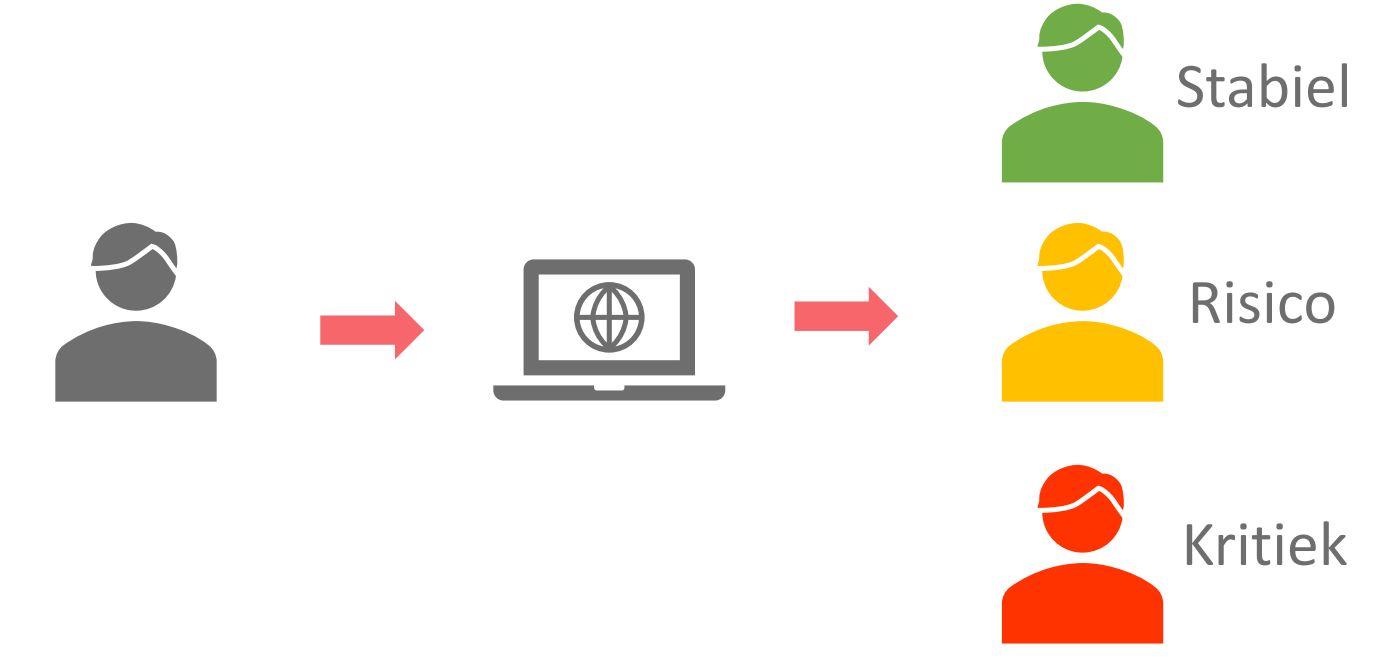

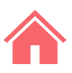

### 06 Uw patiënten opvolgen (1/2)

- ✓ Klik op het tabblad 'Mijn Patiënten' (1).
- Stel de gewenste filters in (2).
   Standaard worden alle kritieke patiënten weergegeven.
- ✓ Klik op 'Bekijk' (3) om het dossier van een patiënt te openen.

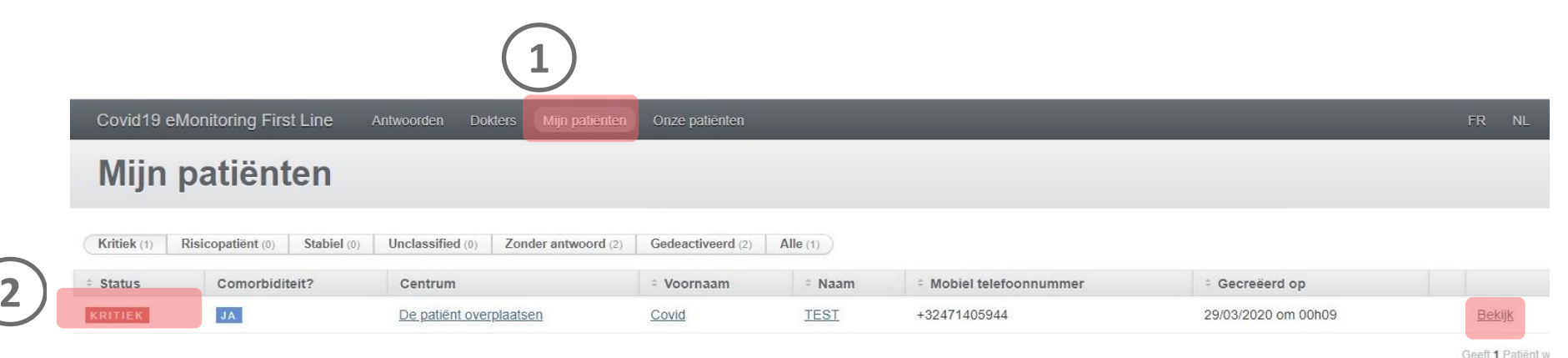

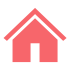

### 06 Uw patiënten opvolgen (2/2)

## ✓ Klik in het deel 'Antwoorden' op 'Bekijken' om een ingevulde vragenlijst te bekijken.

| Status van d | le patiënt        |                  |                                 |                     |                     |                  |
|--------------|-------------------|------------------|---------------------------------|---------------------|---------------------|------------------|
| Patiënt word | t thuis opgevolgd |                  |                                 |                     |                     |                  |
|              |                   |                  |                                 |                     |                     |                  |
| Antwoorden   |                   |                  |                                 |                     |                     |                  |
|              | STATUS            | TEMPERATUUR (°C) | ADEMHALINGSMOEILLIKHEDEN (BORG) | GECREËERD OP        |                     | ACTIE UITGEVOERD |
| Bekijken     | NIET GEKLASSEERD  |                  |                                 | 29/03/2020 om 12h45 |                     |                  |
| Bekijken     | KRITIEK           | 39.0             | 4                               | 29/03/2020 om 00h19 | 29/03/2020 om 12h32 |                  |
| <u></u>      |                   |                  |                                 |                     |                     |                  |

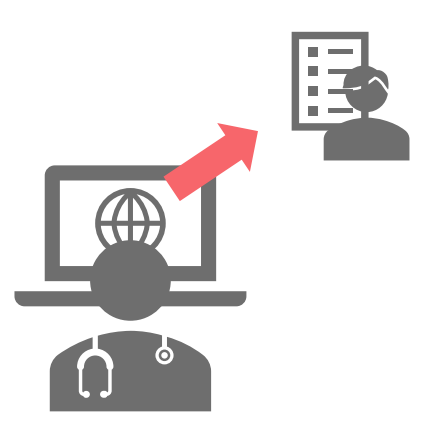

### **07** Beheer van patiënten die niet antwoorden

Een patiënt krijgt de status **'zonder antwoord**' als hij binnen 6 uur nadat een sms is verzonden nog niet heeft geantwoord.

- ✓ Herhaal deze stappen met de filter 'Zonder antwoord': klik <u>hier</u>.
- ✓ Klik op 'Een standaardvragenlijst aanmaken' (1) om deze patiënt te heractiveren.
- ✓ De patiënt ontvangt na 10 minuten een sms met de vragenlijst <u>Q2</u>, TENZIJ u vóór die tijd zelf deze vragenlijst (2) invult.

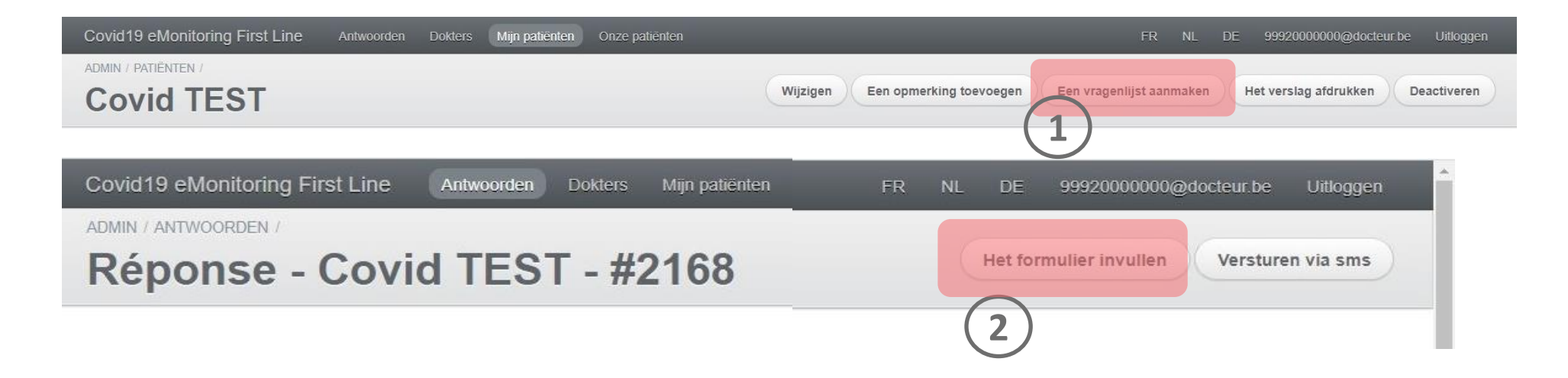

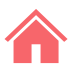

### 08 Beheer van kritieke patiënten

Wanneer de status van een patiënt overgaat naar 'kritiek', ontvangt u een sms-melding.

- ✓ Klik op het tabblad 'Mijn Patiënten' (1).
- ✓ Indien u vindt dat zijn toestand dat vereist, klik dan op 'De patiënt overplatsen' (2) en selecteer een triagecentrum of ziekenhuis (3).
- ✓ <u>De patiënt ontvangt een sms'je dat als doorgangsbewijs dient</u>.

|             |                              | 1                               |                         |          |                         |                     |                      |                    |                |
|-------------|------------------------------|---------------------------------|-------------------------|----------|-------------------------|---------------------|----------------------|--------------------|----------------|
| Covid19 eN  | onitoring First Line         | Antwoorden Dokters Mijn patier  | nten Onze patiënten     |          |                         |                     | FR NL DE             | 99920000000@docteu | .be Uitloggen  |
| Mijn p      | patiënten                    |                                 |                         |          |                         |                     |                      |                    | Nieuwe Patiënt |
| Kritiek (1) | Risicopatiënt (0) Stabiel (0 | Unclassified (0) Zonder antwoor | d (2) Gedeactiveerd (2) | Alle (1) |                         |                     |                      |                    |                |
| ÷ Status    | Comorbiditeit?               | Centrum                         | ÷ Voornaam              | ÷ Naam   | * Mobiel telefoonnummer | * Gecreëerd op      |                      | Filters            |                |
| KRITIEK     | AL                           | De patiënt overplaatsen         | Covid                   | TEST     | +32471405944            | 29/03/2020 om 00h09 | Bekijk               | Alle               | •              |
|             |                              | (2)                             |                         |          |                         |                     | Geeft 1 Patient weer | STATUS<br>Alle     | 3).            |

### 09 Beheer van patiënten van een collega

- ✓ Klik op het tabblad 'Dokters' (1).
- ✓ Selecteer de arts of artsen (2) voor wie u een patiënt opvolgt.
- ✓ Klik op 'onze patiënten''' (3).
- ✓ De patiënten van een geselecteerde arts worden weergegeven in het tabblad 'Mijn patiënten'.

Opgelet: dit blijft zo zolang u deze artsen niet uitvinkt in de lijst 'Artsen'.

|   | Covid19 eMonitoring | g First Line Antwoorden Dokters Mijn patiënten Onze patie |                |                               | _            | FR NL DE | 99920000000@docteur.be Ui       |
|---|---------------------|-----------------------------------------------------------|----------------|-------------------------------|--------------|----------|---------------------------------|
|   | DORICIS             |                                                           |                |                               |              |          | 1. Internet                     |
|   | Volgen              | + Voornaam                                                | ÷ Naam         | <ul> <li>RIZIV-nr.</li> </ul> | Gecreëerd op |          | Filters                         |
|   |                     | Pierre                                                    | Troisfontaines | 16701222734                   |              |          | NAAM                            |
| 2 |                     | Stephan                                                   | Lescrainier    | 18130189004                   |              |          | Gelijk aan 🔻                    |
|   |                     | Bruno                                                     | De Muylder     | 17881553004                   |              |          | Bevat                           |
|   |                     | Pierre                                                    | Bastin         | 16405074004                   |              |          | RIZIV-NR.                       |
|   |                     | Colin                                                     | Dumont         | 18165031058                   |              |          | Bevat                           |
|   |                     | FREDERIQUE                                                | Feron          | 19330912004                   |              |          | Filter<br>Maak Filters Ongedaan |

### 10 Een willekeurige patiënt opzoeken

- ✓ Klik op het tabblad 'Onze Patiënten' (1) om de patiënten van alle artsen te bekijken.
- ✓ Gebruik de filters (2) om de betrokken patiënt te zoeken.
- ✓ Klik op de naam(3) om het dossier van de patiënt te openen.

Let op: u kunt alleen de gegevens raadplegen van patiënten die u thuis monitort. De toegangen zijn gelogd.

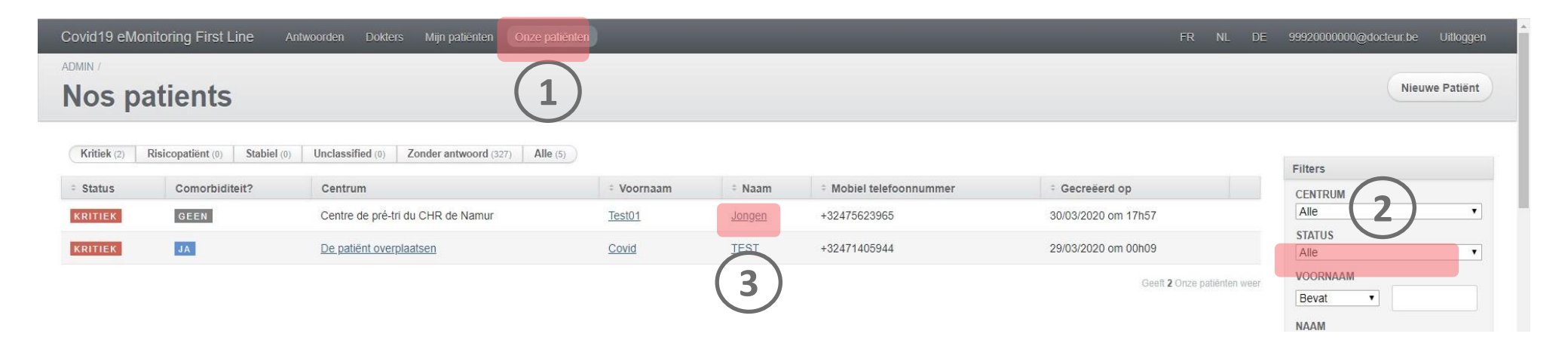

### **10 Een patiënt deactiveren**

Om een patiënt te deactiveren die genezen, in het ziekenhuis opgenomen of overleden is.
✓ Herhaal deze stappen: klik <u>hier</u>.
✓ Klik op 'Deactiveren'.

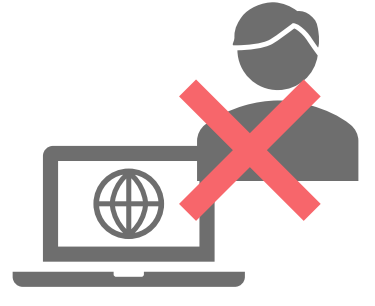

| Covid19 eN    | Ionitoring First Line      | Antwoorden Dokters | Mijn patiënten | Onze patiënten               |                     | FR NL D                       | E 99920000000@docteur.be Uitloggen                                                                  |
|---------------|----------------------------|--------------------|----------------|------------------------------|---------------------|-------------------------------|----------------------------------------------------------------------------------------------------|
| ADMIN / PATIË |                            |                    |                |                              | Een opmerking toevo | egen Een vragenlijst aanmaken | Het verslag afdrukken Deactiveren                                                                   |
| Status van o  | le patiënt                 |                    |                |                              |                     |                               | Paramètres                                                                                          |
| Patiënt word  | t thuis opgevolgd          |                    |                |                              |                     |                               | <ul> <li>Zware comorbiditeit: 0</li> <li>Leeftijd: 20</li> <li>Naleven van de beperkende</li> </ul> |
| Bekijken      | STATUS<br>NIET GEKLASSEERD | TEMPERATUUR        | (°C) ADEI      | IHALINGSMOEILIJKHEDEN (BORG) | INGEVULD OP         | ACTIE UITGEVOERD              | Oui Borg: 4 - Bijna moeilijk Hydratatie: Non Bewustziinstoestand: De                                |

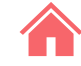

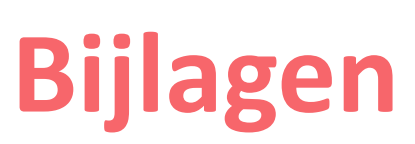

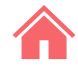

### vragenlijst Q1 – "Inchrijving van een nieuwe patient

| Inclure un nouveau patient dans le suivi à domicile                                                                | Traitements au long cours notables           |                                       |                                                                                              |
|----------------------------------------------------------------------------------------------------|----------------------------------------------|---------------------------------------|----------------------------------------------------------------------------------------------|
| Coordonnées du patient                                                                                             |                                              |                                       | Présence de personnes dans le même logement / au domicile *                                  |
| Coordonnees du patient                                                                                             |                                              |                                       |                                                                                              |
| Medecin generaliste referent du patient                                                                            | Comorbiditás (lour sálostion in              | fluence le pivezu de ricque du        | Si Oui, méricez (famme enfant morche etc.)                                                   |
| INAMI123 Docteur Pré Docteur Nom 🔻                                                                                 | comorbidites (leur selection in              | indence le niveau de risque du        | Stout, precises (territie, errain, procise, etc)                                             |
| Numéro de sécurité sociale (NISS) *                                                                                | patient)                                     |                                       |                                                                                              |
|                                                                                                    | Tabagisme *                                  | Maladie hépatique modérée ou sévére * |                                                                                              |
| Si le patient n'a pas de numéro de sécurité sociale, mettre 'aucun'                                                | Our     Iamais                               | Oui     Non                           | Répond aux critères de suivi à domicile :                                                    |
| Namt                                                                                                    | Ancien fumeur                                |                                       | Absence de détresse respiratoire                                                             |
| Nom -                                                                                                    | Alcoolisme *                                 | Maladie nepatique legere *            | Confinement psychologiquement possible                                                       |
|                                                                                                    | Oui                                          | Non                                   | Continement materiellement possible     Accepte le confinement avec suivi digital à distance |
| Prénom *                                                                                                    | Non                                          | Trauble neurologiaus chronicus t      |                                                                                              |
|                                                                                                    | Obésité (définie par le personnel médical) * | Oui                                   | Suivi a domicile possible ?                                                                  |
|                                                                                                    | © Oui                                        | ® Non                                 |                                                                                              |
| Adresse                                                                                                    | Non     Non                                  | Démonso t                             | Croor                                                                                        |
|                                                                                                    | Malnutrition *                               | Oui                                   |                                                                                              |
|                                                                                                    | Oui                                          | * Non                                 |                                                                                              |
| Numin de silietere enskie *                                                                                        | Non                                          | Néoplacie maligne *                   |                                                                                              |
| Numero de telephone mobile -                                                                                       | Diabète non compliqué *                      | © Qui                                 |                                                                                              |
|                                                                                                    | Oui                                          | ® Non                                 |                                                                                              |
| Email du patient                                                                                                   | Non                                          | Maladie hématologique chronique *     | N .                                                                                          |
|                                                                                                    | Diabète avec complications associées *       | Oui                                   | Zorg ervoor dat u uw                                                                         |
|                                                                                                    | Oui                                          | Non                                   |                                                                                              |
| Numéro de téléphone mobile d'un contact tiers                                                                      | Non                                          | VIH/SIDA *                            | nieuwe patient registreert                                                                   |
|                                                                                                    | Hypertension artérielle *                    | © Oui                                 | - klik on de knon Maken                                                                      |
|                                                                                                    | Oui                                          | Non                                   |                                                                                              |
|                                                                                                    | Non                                          | Traitements immunosuppresseurs *      |                                                                                              |
| Informations sur le patient                                                                                        | Maladie chronique cardiaque, incluant        | © Oui                                 |                                                                                              |
| Sexe *                                                                                                    | maladie congénitale cardiaque (sauf          | Non                                   |                                                                                              |
| •                                                                                                    | nypertension) *                              | Antécédent de greffe d'organe *       |                                                                                              |
|                                                                                                    | ® Non                                        | © Oui                                 |                                                                                              |
| Date de naissance *                                                                                                | Maladia pulmonaire chronique (sauf acthme)   | Non                                   |                                                                                              |
| ex: 13-06-1992                                                                                                    | *                                            | Maladie rhumatologique *              |                                                                                              |
| Veuillez introduire la date de naissance suivant le format JI-MM-AAAA. Si la date est inconnue, encodez 01-01-1901 | Oui                                          | Oui                                   |                                                                                              |
| Taille (cm)                                                                                                    | ® Non                                        | Non                                   |                                                                                              |
|                                                                                                    | Asthme (diagnostic médical posé) *           | Autre facteur de risque notable       |                                                                                              |
|                                                                                                    | Oui                                          | Oui                                   |                                                                                              |
| Poids (kg)                                                                                                    | Non                                          | Non                                   |                                                                                              |
|                                                                                                    | Maladie rénale chronique, dialysée ou pas *  | Si Oui, lesquels                      |                                                                                              |
|                                                                                                    | Oui                                          |                                       |                                                                                              |
| Employé en tant que professionnel de santé ?                                                                       | Non                                          |                                       |                                                                                              |
| Y                                                                                                    |                                              |                                       |                                                                                              |
| Encointe 2 t                                                                                                    |                                              |                                       |                                                                                              |
| chcente : -                                                                                                    | Informations sur l'infection Co              | vid-19                                |                                                                                              |
| Non v                                                                                                    | 11 du début des symptômes *                  |                                       |                                                                                              |

J1 du début des symptômes \*

### vragenlijst Q2 – "vragenlijst voor thuisvervolg"

| Questionnaire de suivi à domicile - Coronavirus Covid 19                                                                                                    | Depuis que vous avez rempli le dernier questionnaire, avez-vous eu des frissons ? *                                                                                                    |
|----------------------------------------------------------------------------------------------------|----------------------------------------------------------------------------------------------------|
|                                                                                                    | Oui     N=                                                                                                    |
| Ce court questionnaire permet de suivre l'évolution de vos symptômes. Toutes les<br>données sont revues par des équipes soignantes. Ce questionnaire sera répété | <ul> <li>Non</li> <li>Un frisson est une sensation de froid accompagnée de tremblements.</li> </ul>                                                                                       |
| regulierement.                                                                                                    | Depuis que vous avez rempli le dernier questionnaire, avez-vous eu une douleur thoracique ?<br>*                                                                                          |
| En cas d'urgence, contactez le médecin généraliste.                                                                                                    | O Qui                                                                                                    |
|                                                                                                    | <ul> <li>Non</li> </ul>                                                                                                    |
| Questionnaire de Damien Louis                                                                                                    | Depuis que vous avez rempli le dernier questionnaire, avez-vous la sensation d'avoir perdu<br>totalement ou partiellement le goût ou l'odorat sans avoir nécessairement le nez bouché ? * |
| Prenez votre température                                                                                                    | Oui                                                                                                    |
|                                                                                                    | <ul> <li>Non</li> <li>Secon usus coul à unite descipile pour les 12 prochaises hourse 2 t</li> </ul>                                                                                      |
| Si vous disposez d'un thermomètre médical, veuillez mesurer votre température en degrés Celsius.                                                                 | Serez-vous seur a votre domicile pour les 12 prochaines neures ? *                                                                                                    |
| Comment prendre se température ?                                                                                                    | © Non                                                                                                    |
| Comment genure sa temperature :                                                                                                    | Vous sentez vous capable de continuer à respecter les conditions de confinement ? *                                                                                                    |
| Cochez la case décrivant le mieux votre gêne respiratoire (sensation d'étouffement, dyspnée)                                                                     | © Oui                                                                                                    |
| *                                                                                                    | Non                                                                                                    |
| 0 - Rien v                                                                                                    | Si Non, pourquoi ?                                                                                                    |
| Mesurez votre fréquence cardiaque                                                                                                    |                                                                                                    |
|                                                                                                    | optionnel                                                                                                    |
| En battements par minute. Si c'est possible pour vous, veuillez mesurer la fréquence de vos pulsations cardiaques au<br>repos.                                   | Valider                                                                                                    |
| Comment mesurer sa fréquence cardiague ?                                                                                                    | ▶                                                                                                    |
| Mesurez votre fréquence respiratoire                                                                                                    |                                                                                                    |
|                                                                                                    | $\mathbf{X}$                                                                                                    |
| En cycles respiratoire par minute.                                                                                                    | $\mathbf{\lambda}$                                                                                                    |
| Comment mesurer sa fréquence respiratoire 2                                                                                                    | Gelieve uw patiënt eraan t                                                                                                    |
| Mesurez votre saturation en O2                                                                                                    | hij de vragenlijst moet valie                                                                                                    |
| Si vour disposer d'un saturomètre veuiller mesurer votre saturation en onvoène.                                                                                  | , , ,                                                                                                    |
| Darmi las propositions sujuantes sélectionnes celle qui sorrespond à votre état de constinues                                                                    |                                                                                                    |
| rammins propositions suivantes, selectionnez celle qui correspond a votre etat de conscience<br>actuel *                                                         |                                                                                                    |
| Bien que malade, vous vous sentez bien réveillé et alerte.                                                                                                    |                                                                                                    |
| Vous êtes abattu et apathique mais vous répondez sans délai aux sollicitations verbales de                                                                       |                                                                                                    |
| votre entourage.                                                                                                    |                                                                                                    |
| <ul> <li>Le pauent est suppreux ou inconscient sans reportse aux sonicitations verballes</li> </ul>                                                              |                                                                                                    |
| Buvez-vous et urinez-vous régulièrement ? *                                                                                                    |                                                                                                    |
| Oui     Non                                                                                                    |                                                                                                    |
|                                                                                                    |                                                                                                    |
| Depuis que vous avez rempli le dernier questionnaire, avez-vous vomi ou avez-vous eu la<br>diarrhée ? *                                                          |                                                                                                    |

eraan te herinneren dat noet valideren

Oui Non

## Dank u en sterkte!

Opgelet: deze IT-tool is een diagnostisch hulpmiddel dat met spoed werd ontwikkeld en in gebruik genomen om de huidige gezondheidscrisis het hoofd te bieden.

Hoewel dit instrument in nauwe samenwerking met artsen werd ontwikkeld, kan het de diagnose door een zorgprofessional niet vervangen.

De ontwikkelaars van deze IT-tool, net als het Réseau Santé Wallon en het Brussels Gezondheidsnetwerk die de tool hosten, geven geen garanties voor de betrouwbaarheid, zekerheidsgraad of beschikbaarheid ervan. Ze wijzen elke aansprakelijkheid af die voortvloeit uit het gebruik of de eventuele onbeschikbaarheid van de tool. **Covid19 e-Monitoring First Line** Appversie – V1.0 FRATEM asbl Boulevard Patience et Beaujonc 9 4000 LIEGE

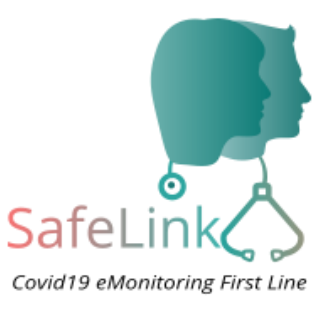

<u>Contact</u>: support-covid19eMFL@rsw.be

### <u>Voor het Brusselse Gezondheidsnetwerk</u> Abrumet asbl Bergstraat 11 1000 Brussel

### Toegang tot het platform:

https://brusselsgezondheidsnetwerk.be/voor-dezorgverstrekkers/